## Instructie voor het uploaden van de pasfoto en handtekening

De tachograafkaart wordt voorzien van uw pasfoto en handtekening. De pasfoto moet aan dezelfde eisen voldoen als een pasfoto voor een Nederlands paspoort of identiteitsbewijs. Ga voor een overzicht naar: <a href="https://www.rijksoverheid.nl/onderwerpen/paspoort-en-identiteitskaart/inhoud/eisen-pasfoto-paspoort-id-kaart">https://www.rijksoverheid.nl/onderwerpen/paspoort-en-identiteitskaart/inhoud/eisen-pasfoto-paspoort-id-kaart</a>.

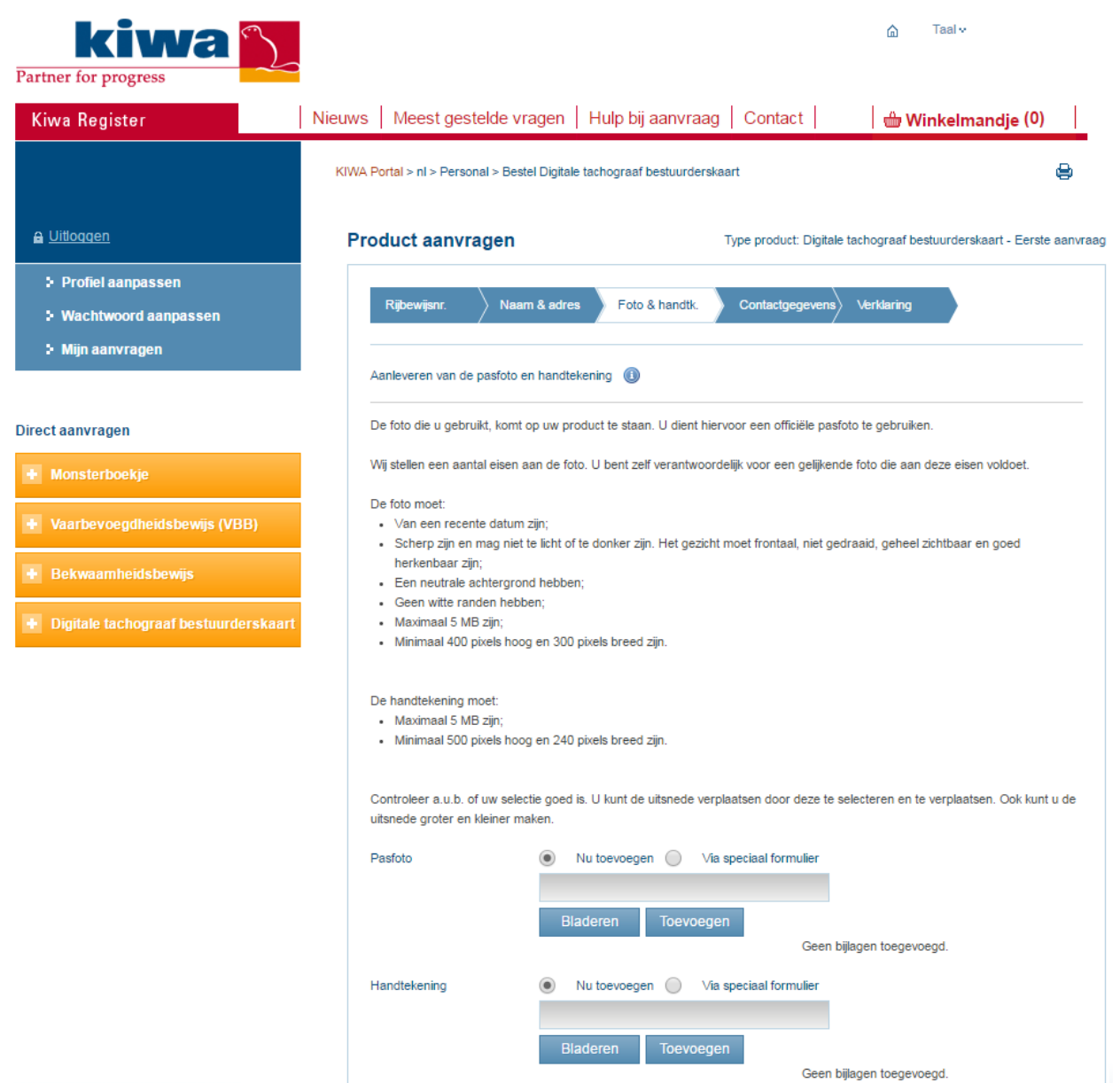

Indien u de pasfoto en handtekening niet direct digitaal aanlevert, ontvangt u van Kiwa Register een speciaal formulier dat u dient

Om de pasfoto toe te voegen aan uw aanvraag, klikt u op 'Bladeren'.

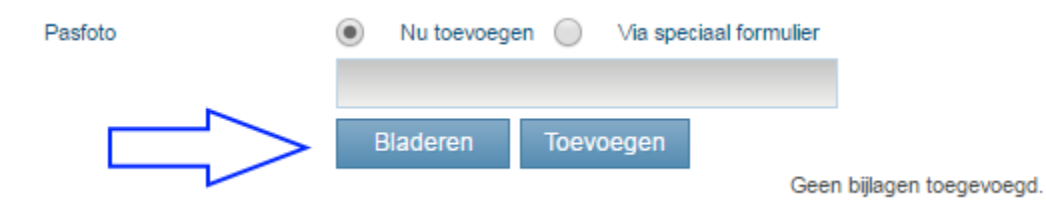

Zoek het bestand met de pasfoto en klik op 'Open'. Het bestand moet aan een aantal eisen voldoen:

- De afbeelding moet een jpg, jpeg, jpe, gif, png, tiff of tif bestand zijn (gebruik geen tiff of tif bestand als u FireFox of Chrome gebruikt om uw aanvraag in te dienen).
- De afbeelding moet minimaal 300x400 pixels bevatten (komt overeen met het inscannen van een afbeelding van 3,5 x 4,5 cm op 300 DPI).
- Het bestand mag niet groter zijn dan 5 MB.

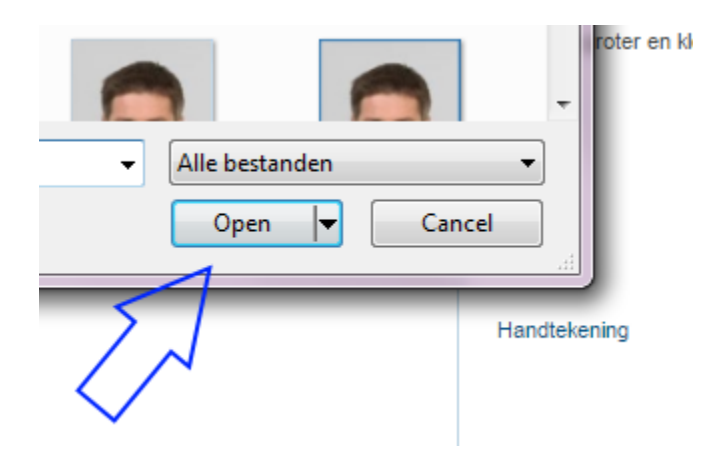

U ziet het door u gekozen bestand. Als het bestand juist is, klikt u op 'Toevoegen'.

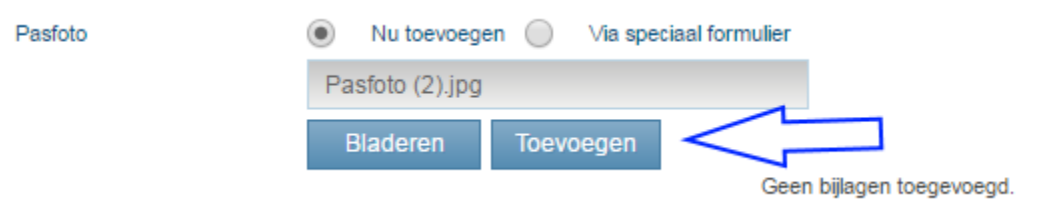

De pasfoto wordt nu zichtbaar. Met het frame kunt u de pasfoto passend maken. Let op het volgende:

- de resulterende afbeelding mag geen witranden bevatten;
- de afbeelding moet recht in het frame staan (dus niet gekanteld of ondersteboven);
- als de uitsnede niet kleiner wordt, heeft u met de uitsnede het minimum aantal pixels bereikt;
- zorg ervoor dat uw hoofd geheel vrij is in de uitsnede, maar zorg er ook voor dat uw hoofd niet te klein is in de uitsnede. In de breedte zou uw hoofd ongeveer 2/3 tot 3/4 van de resulterende afbeelding moet vullen.

Als de foto correct is, klikt u op 'Klaar met bewerken'.

Pasfoto

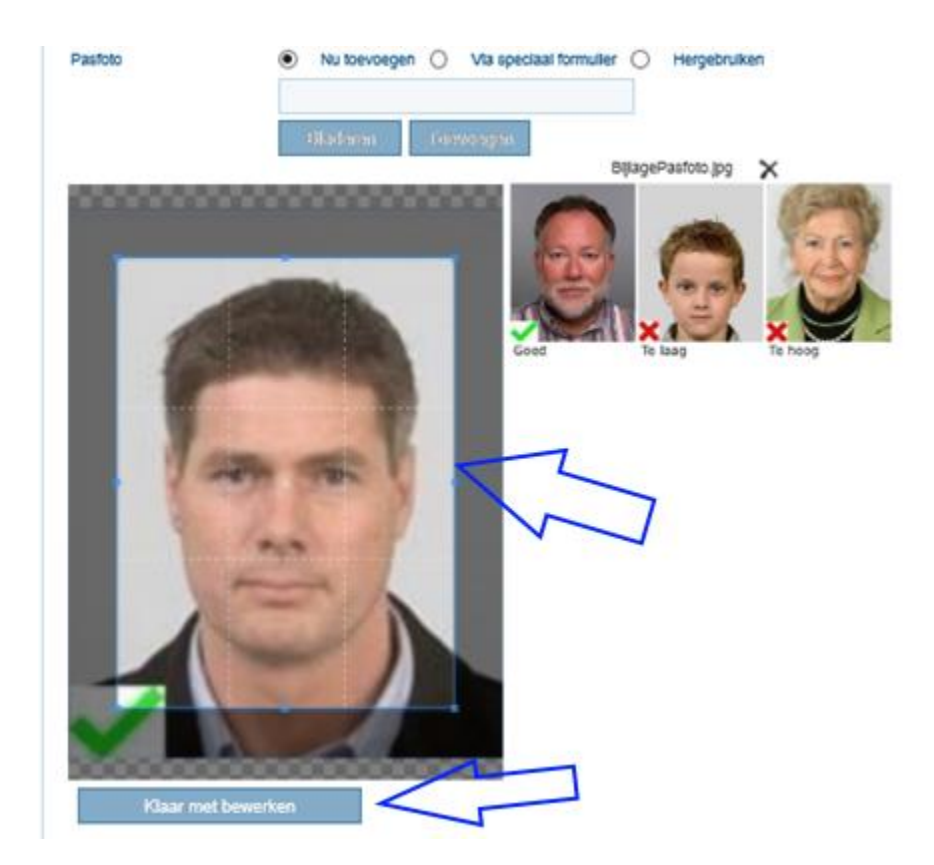

De pasfoto is nu toegevoegd aan uw aanvraag. Als u een andere pasfoto wilt gebruiken, klikt u op het kruisje en herhaalt u de vorige stappen.

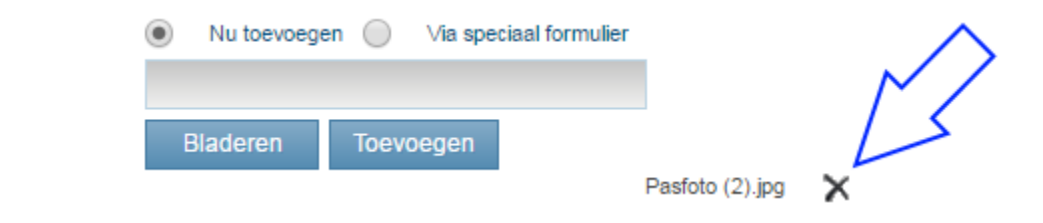

Om het bestand met uw handtekening toe te voegen aan uw aanvraag, klikt u op 'Bladeren'.

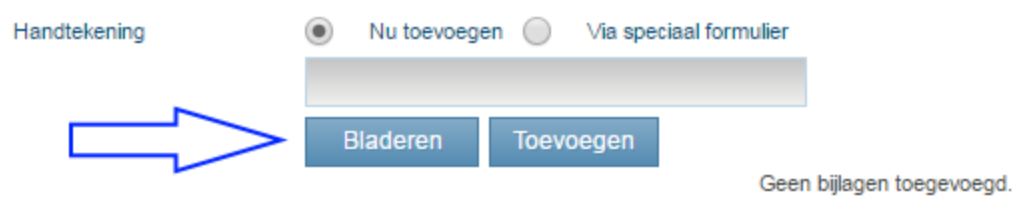

Zoek het bestand met de handtekening en klik op 'Open'. Het bestand moet aan een aantal eisen voldoen:

- Het bestand moet een jpg, jpeg, jpe, gif, png, tiff of tif zijn (gebruik geen tiff of tif bestand als u Firefox of Chrome gebruikt om uw aanvraag in te dienen).
- De handtekening moet zwart zijn.
- Het bestand is maximaal 5 MB.
- De handtekening is minimaal 500 pixels hoog en 300 pixels breed.
- De achtergrond van de handtekening moet wit zijn.

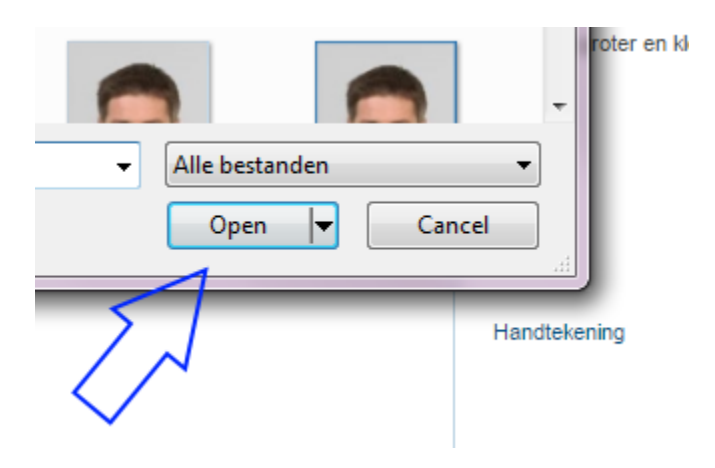

## U ziet het door u gekozen bestand. Klik vervolgens op 'Toevoegen'.

| Handtekening | Nu toevoege   | en 🔵 Via         | speciaal formulier |                        |
|--------------|---------------|------------------|--------------------|------------------------|
|              | Handtekening. | Handtekening.jpg |                    |                        |
|              | Bladeren      | Toevoege         | n 🧹                |                        |
|              |               |                  | Gee                | n bijlagen toegevoegd. |

Indien u de pasfoto en handtekening niet direct digitaal aanlevert, ontvangt u van Kiwa Register een speciaal formulier dat u dient te gebruiken voor het insturen ervan. Kiwa Register neemt pasfoto's en handtekeningen die los per post of via e-mail ontvangen worden niet in behandeling.

De handtekening wordt zichtbaar. Gebruik het frame om de handtekening goed passend te krijgen. Let hierbij op het volgende:

- De handtekening mag geen witranden bevatten.
- De handtekening moet recht in het frame staan (niet dus gekanteld of ondersteboven).

Als de handtekening correct is, klikt u op 'Klaar met bewerken'.

| Handtekening | Nu toevoegen Via speciaal formulier |   |
|--------------|-------------------------------------|---|
|              | Bladeren Toevoegen                  | ~ |
|              | K &                                 | ~ |
| 12           | Imaklen 1                           |   |
|              |                                     |   |
| -            |                                     |   |
| Klaar met b  | ewerken                             |   |

De handtekening is toegevoegd aan uw aanvraag. Als u een andere handtekening wilt gebruiken, klikt u op het kruisje en herhaalt u de vorige stappen.

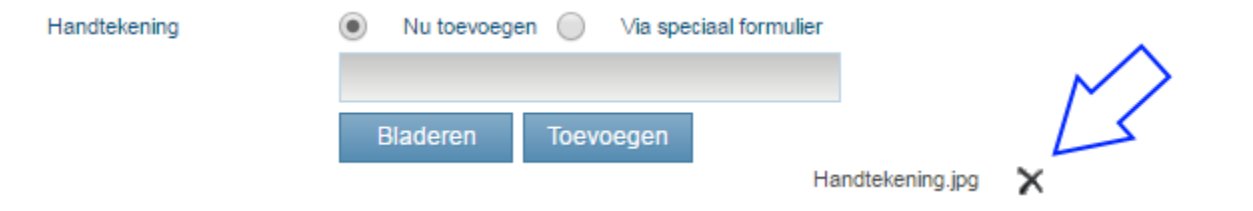